## INSTRUCCIONES PARA ACCESO AL PERFIL DE CONTRATANTE EN LA PLATAFORMA DE CONTRATACIÓN DEL SECTOR PÚBLICO

Al acceder a la Plataforma de Contratación del Sector Público (<u>https://contrataciondelestado.es</u>) accederá a la siguiente pantalla:

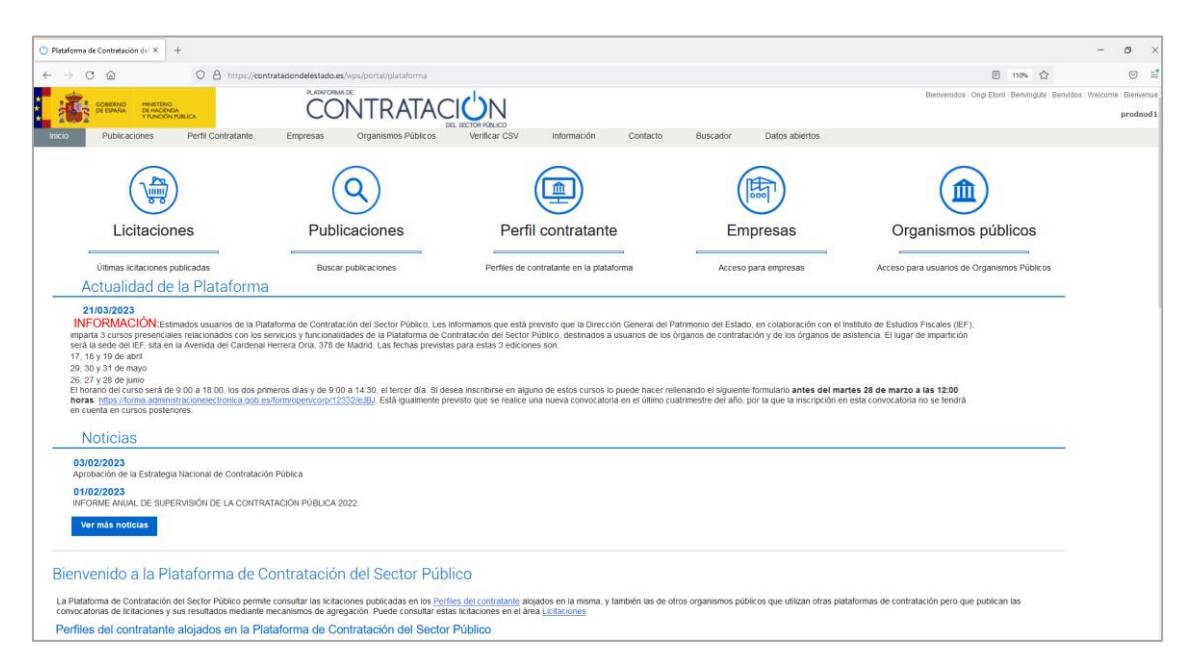

En la sección "Perfil contratante" podrá acceder a la pantalla para criterios de búsqueda de perfiles de contratante:

| Plataforma de Contratación dei × +                                                                         |                                                                                       |                                                                                                    | - 0 >                                                                             |
|----------------------------------------------------------------------------------------------------|---------------------------------------------------------------------------------------|----------------------------------------------------------------------------------------------------|-----------------------------------------------------------------------------------|
| $\leftarrow$ $\rightarrow$ C $\textcircled{a}$ $\bigcirc$ $\textcircled{b}$ https://contrataciondelestado. | es/wps/portal/perfilContratante                                                       |                                                                                                    | 110% 🏠 🖾 🗉                                                                        |
| COBERNO PRATERIO DE ESPANA PRATERIO DE ESPANA PRACENCIA CON COLLCA                                         | NTRATACIÓN                                                                            |                                                                                                    | Bienvenidos   Ongi Etorri   Benvinguts   Benvidos   Welcome   Bienvenu<br>prodmod |
| Inicio Publicaciones Perfil Contratante Empresas                                                           | Organismos Públicos Verificar CSV Inform                                              | ación Contacto Buscador Datos abiertos                                                               |                                                                                   |
| Lista Perfiles                                                                                             |                                                                                       |                                                                                                    |                                                                                   |
| Criterios Búsqueda                                                                                         |                                                                                       |                                                                                                    |                                                                                   |
| Organización Contratación<br>Nombre O. Contratación<br>Naturaleza Jurídica                                 | Seleccionar Activo     Comunidad Autónoma OC     v     Provincia del OC     Localidad | Actives         v           Todos         v           Todos         v                                |                                                                                   |
| Buscar Limpiar                                                                                             |                                                                                       |                                                                                                    |                                                                                   |
|                                                                                                    |                                                                                       |                                                                                                    |                                                                                   |
|                                                                                                    |                                                                                       |                                                                                                    |                                                                                   |
| En la Plataforma se publican los perfiles del contratante del Sector Dúblico E                             | statal que está integrado por la Administración General del Es                        | ado las Mutuas de Accidentes de Trabaio Colaboradoras de la Securidad                                | Social y las entidades dependientes de la                                         |
| Administración General del Estado                                                                          |                                                                                       |                                                                                                    |                                                                                   |
| Además, las siguientes comunidades autónomas han optado por publicar su                                    | perfil dei contratante directamente en la Plataforma:                                 |                                                                                                    |                                                                                   |
| Lauta de Comunidades de Castilia-La Mancha y sus CA<br>Castilia-La Mancha<br>entidades dependientes        | HEALITAT<br>ENCLANA <u>dependientes</u>                                               | GOVERN <u>Govern de Illes Balears</u> y sus <u>entidades</u><br>TLLES <u>dependientes</u><br>BALEARS |                                                                                   |
| JANA DE Junta de Extremadura y sus entidades                                                               | obierno <u>Gobierno de Cantabria</u> y sus <u>enlidades</u><br>Cantabria dependientes | Coblemo de Aragón y sus entidades dependientes                                                       |                                                                                   |
| WILLIA Clusted Autónoma de Meilla                                                                          | Junta de Castilla y León y sus entidades<br>dependientes                              | Cobierno de Canarias y sus entidades<br>decentas<br>decendentes                                      |                                                                                   |
| Ciudad Autónoma de Ceuta y sus entidades dependientes                                                      | Región de Murcia y sus entidades dependientes                                         | Principado de Asturias y sus entidades<br>decendientes                                               |                                                                                   |

En el Instituto Municipal para la Formacion y el Empleo (Ayuntamiento de Málaga) tenemos los siguientes tres perfiles de contratante:

- 1. Delegación del Área de Fomento del Empleo
- 2. Dirección del Instituto Municipal para la Formación y el Empleo
- 3. Junta de Gobierno del Instituto Municipal para la Formación y el Empleo

Para ver cada uno de estos perfiles de contratante, en el campo de **Nombre O. Contratación** escriba textualmente cada uno de ellos, según el que se quiera consultar y haga clic en el botón de buscar:

| () Plataform             | na de Contratación del ×                                           | +                                     |                      |                                |                                              |                        |                           |                    |                           |          |
|--------------------------|--------------------------------------------------------------------|---------------------------------------|----------------------|--------------------------------|----------------------------------------------|------------------------|---------------------------|--------------------|---------------------------|----------|
| $\leftarrow \rightarrow$ | C ŵ                                                                | O A https://com                       | trataciondelestado.e | s/wps/portal/perfilContratante |                                              |                        |                           |                    |                           |          |
|                          | GOBIERNO<br>DE ESPAÑA<br>DE ESPAÑA<br>V FUNCIÓ                     | IO<br>NDA<br>NN PÚBLICA               |                      | NTRATAC                        |                                              |                        |                           |                    |                           |          |
| Inicio                   | Publicaciones                                                      | Perfil Contratante                    | Empresas             | Organismos Públicos            | Verificar CSV                                | Información            | Contacto                  | Buscador           | Datos abiertos            |          |
| Lista Pe                 | rfiles                                                             |                                       |                      |                                |                                              |                        |                           |                    |                           |          |
| Crite                    | erios Búsque                                                       | da                                    |                      |                                |                                              |                        |                           |                    |                           |          |
| Org<br>Non<br>Nati       | ganización Contratante<br>nbre O. Contratación<br>uraleza Jurídica | Delegación o                          | lel Área de Fomento  | del Empleo                     | Activo<br>Comunidad Autó<br>Provincia del OC | inoma OC               | Activos<br>Todos<br>Todos |                    | *)<br>*)<br>*)            |          |
|                          | Buscar                                                             | Limpiar                               |                      |                                | Localidad                                    |                        |                           |                    |                           |          |
|                          |                                                                    |                                       |                      |                                |                                              |                        |                           |                    |                           |          |
| En la Pl<br>Adminis      | lataforma se publican lo<br>stración General del Esi               | os perfiles del contratante c<br>tado | lel Sector Público E | statal, que está integrado por | a Administración Gene                        | eral del Estado, las M | utuas de Accident         | es de Trabajo Cola | aboradoras de la Segurida | d Social |

(En esta imagen se muestra el ejemplo con el primer perfil del contratante)

|                    | GOBIERNO<br>DE ESPAÑA<br>Y FUNCIÓN PÚBLICA                          |                   | CC                 | NTRATAC                  | IUN                                                         |                     |                           |                   |                                                    |          | Bienvenido | s   Ongi Etorri   Berwing |
|--------------------|---------------------------------------------------------------------|-------------------|--------------------|--------------------------|-------------------------------------------------------------|---------------------|---------------------------|-------------------|----------------------------------------------------|----------|------------|---------------------------|
| Inicio             | Publicaciones Po                                                    | erfil Contratante | Empresas           | Organismos Públicos      | Verificar CSV                                               | Información         | Contacto                  | Buscador          | Datos abiertos                                     |          |            |                           |
| Lista Per          | erfiles                                                             |                   |                    |                          |                                                             |                     |                           |                   |                                                    |          |            |                           |
| Crite              | erios Búsqueda                                                      |                   |                    |                          |                                                             |                     |                           |                   |                                                    |          |            |                           |
| Org<br>Non<br>Nati | ganización Contratante<br>mbre O. Contratación<br>turaleza Jurídica | Delegación de     | el Área de Fomento | del Empleo               | Activo<br>Comunidad Autóno<br>Provincia del OC<br>Localidad | oma OC              | Activos<br>Todos<br>Todos |                   | <ul> <li></li> <li></li> <li></li> <li></li> </ul> |          |            |                           |
|                    | Buscar Limpia                                                       | r                 |                    |                          |                                                             |                     |                           |                   |                                                    |          |            |                           |
| Órga               | ano de Contratación                                                 |                   | ¢ ں                | bicación Orgánica        |                                                             |                     |                           |                   |                                                    | \$       | Estado     | Licitaciones Abie         |
| Delega             | ación del Área de Fomento d                                         | lel Empleo        | ENTIC              | ADES LOCALES>Andalucía>M | lálaga>Ayuntamientos>l                                      | Málaga>instituto Mu | nicipal para la Fo        | ormación y el Emp | leo (IMFE)>Área de F                               | romoción | Activo     | 0                         |
|                    |                                                                     |                   | I Empre            | sanary der Empleo        | Dágina                                                      | 1 de 1 Total: 1     |                           |                   |                                                    |          |            |                           |

Aparecerá debajo de los criterios de búsqueda el Órgano de Contratación buscado:

Haciendo clic sobre el nombre del Órgano de Contratación aparecerá la información general del mismo:

| T                                                                 |                                                                                                    |
|-------------------------------------------------------------------|----------------------------------------------------------------------------------------------------|
| → C @                                                             |                                                                                                    |
| GOBERNO<br>DE ESMAÑA MINISTERIO<br>DE HACINICA<br>TRUNCION PORICA |                                                                                                    |
| io Publicaciones Perf                                             | N Centratante Empresas Organismos Públicos Venficar CSV Información Contacto Buscador Datos abiertos                                                                                                    |
| ta Perfiles                                                       |                                                                                                    |
|                                                                   | Delegación del Área de Fomento del Empleo                                                                                                    |
| Penii dei Contratante Documentos                                  | Licitaciones Contratos Menores Encargos a medios propios Consultas presiminares                                                                                                    |
| Datos Generales:                                                  |                                                                                                    |
| Organización Contratante:                                         | ENTIDADES LOCALES> Andalucia> Málaga> Ayustamientos> Málaga> Instituto Municipal para la Formación y el Empleo (IMFE)> Área de Promoción<br>Entresente un del Enclose                                                                                                    |
| Órgano de Contratación:                                           | Delegación del Área de Formento del Empleo                                                                                                    |
| NIF:                                                              | Q2900677B                                                                                                    |
| Idioma:                                                           | Español                                                                                                    |
| Dirección del Site del Órgano:                                    | http://www.malega.eu                                                                                                    |
| Enlace directo via hiperenlace:                                   | Si desea copiar la URL polas boton derecho sobre este entace y seleccione la opción "Cepiar acceso directo"                                                                                                    |
| Actividad                                                         |                                                                                                    |
| Actividad                                                         | Servicios de Catériera General                                                                                                    |
|                                                                   |                                                                                                    |
| Dirección Postal                                                  |                                                                                                    |
| Via:                                                              | Concejal Muñoz Cerván, nº 3. Edificio 5 (Tabacalera)                                                                                                    |
| C.P.:                                                             | 29003                                                                                                    |
| Población:                                                        | Malaga                                                                                                    |
| Pais:                                                             | España                                                                                                    |
| Contacto del Derf                                                 | El del Contratente                                                                                                    |
| Tables                                                            | and efforts and a second second |
| Fax:                                                              | +3 45 1924 16                                                                                                    |
| Email:                                                            | merch@malaa.eu                                                                                                    |
|                                                                   |                                                                                                    |

Dentro del perfil, en la sección "Licitaciones" tendrá la información de todas las licitaciones del Órgano de Contratación:

| analysis as contracion of a +                                                                                                    |                                                                              |                                                                                                    |                                                                                                    |                                                                                                    |                                                                                                    |                                                                                                    |                                                                                            |           |                                                                                                   |                                                                                                    |                                                                                                    |
|----------------------------------------------------------------------------------------------------|------------------------------------------------------------------------------|----------------------------------------------------------------------------------------------------|----------------------------------------------------------------------------------------------------|----------------------------------------------------------------------------------------------------|----------------------------------------------------------------------------------------------------|----------------------------------------------------------------------------------------------------|--------------------------------------------------------------------------------------------|-----------|---------------------------------------------------------------------------------------------------|----------------------------------------------------------------------------------------------------|----------------------------------------------------------------------------------------------------|
| → C @ O                                                                                                    | A https://contrata                                                           | aciondelestado.es/wpii/porta                                                                                                    | i/lut/p/b1/jc7LDolwEAXQb-EDzE                                                                                                    | withRZEUqNUUQ                                                                                                    | F243pwbgMj43x-0                                                                                                    | (Junul)k3941Du                                                                                                    | yBc5p5MEIQzuME_25t_t0                                                                      | OPgu_fviE | (V2V4ZyVBXZYZ                                                                                     | DWSWC5zuG5Cdg                                                                                                    | JxCziNfruhQHoxF                                                                                                    |
| COMMENSION PRINTINGO<br>DE STANALA<br>PERSONALA                                                                                                  |                                                                              | CONTRATACIÓN                                                                                                    |                                                                                                    |                                                                                                    |                                                                                                    |                                                                                                    |                                                                                            |           |                                                                                                   | Bietvenidos   Ongi I                                                                                                    |                                                                                                    |
| cio Publicaciones Perfil Cont                                                                                                    | tratante Empr                                                                | resas Organismos Po                                                                                                    | iblicos Verificar CSV                                                                                                    | Información                                                                                                    | Contacto                                                                                                    | Buscador                                                                                                    | Datos abiertos                                                                             |           |                                                                                                   |                                                                                                    |                                                                                                    |
| ita Perfiles                                                                                                    |                                                                              |                                                                                                    |                                                                                                    |                                                                                                    |                                                                                                    |                                                                                                    |                                                                                            |           |                                                                                                   |                                                                                                    |                                                                                                    |
| Perfil del Contratante Documentos                                                                                                    | Licitaciones Contra                                                          | atos Menores Encargos                                                                                                    | a medios propios Consultas p                                                                                                    | reliminares                                                                                                    |                                                                                                    |                                                                                                    |                                                                                            |           |                                                                                                   |                                                                                                    |                                                                                                    |
| Administración                                                                                                    |                                                                              | Area de Promoción Empresarial y del Empleo                                                                                                    |                                                                                                    |                                                                                                    |                                                                                                    |                                                                                                    |                                                                                            |           |                                                                                                   |                                                                                                    |                                                                                                    |
| Órgano de Contratación                                                                                                    |                                                                              | Delegación del Área de Fon                                                                                                    | sento del Empleo                                                                                                    |                                                                                                    |                                                                                                    |                                                                                                    |                                                                                            |           |                                                                                                   |                                                                                                    |                                                                                                    |
| Busqueda de procedimi                                                                                                    | iento                                                                        |                                                                                                    |                                                                                                    |                                                                                                    |                                                                                                    |                                                                                                    |                                                                                            |           |                                                                                                   |                                                                                                    |                                                                                                    |
| Expediente                                                                                                    |                                                                              |                                                                                                    |                                                                                                    |                                                                                                    |                                                                                                    |                                                                                                    |                                                                                            |           |                                                                                                   |                                                                                                    |                                                                                                    |
| Tipo de contrato                                                                                                    |                                                                              | Todes                                                                                                    | *                                                                                                    |                                                                                                    |                                                                                                    |                                                                                                    |                                                                                            |           |                                                                                                   |                                                                                                    |                                                                                                    |
| Estado                                                                                                    |                                                                              | - Tedos                                                                                                    | •                                                                                                    |                                                                                                    |                                                                                                    |                                                                                                    |                                                                                            |           |                                                                                                   |                                                                                                    |                                                                                                    |
| Objeto del contrato                                                                                                    |                                                                              |                                                                                                    |                                                                                                    |                                                                                                    |                                                                                                    |                                                                                                    |                                                                                            |           |                                                                                                   |                                                                                                    |                                                                                                    |
|                                                                                                    |                                                                              |                                                                                                    |                                                                                                    |                                                                                                    |                                                                                                    |                                                                                                    |                                                                                            |           |                                                                                                   |                                                                                                    |                                                                                                    |
| Sistema de contratación                                                                                                    |                                                                              | Testes                                                                                                    |                                                                                                    |                                                                                                    |                                                                                                    |                                                                                                    |                                                                                            |           |                                                                                                   |                                                                                                    |                                                                                                    |
| Procedimiento                                                                                                    |                                                                              | Todes                                                                                                    | *                                                                                                    |                                                                                                    |                                                                                                    |                                                                                                    |                                                                                            |           |                                                                                                   |                                                                                                    |                                                                                                    |
|                                                                                                    |                                                                              |                                                                                                    | Procedimiento                                                                                                    |                                                                                                    |                                                                                                    |                                                                                                    |                                                                                            |           |                                                                                                   |                                                                                                    |                                                                                                    |
|                                                                                                    |                                                                              |                                                                                                    |                                                                                                    |                                                                                                    |                                                                                                    |                                                                                                    |                                                                                            |           |                                                                                                   |                                                                                                    |                                                                                                    |
| Buscar Limpiar                                                                                                    |                                                                              |                                                                                                    |                                                                                                    |                                                                                                    |                                                                                                    |                                                                                                    |                                                                                            |           |                                                                                                   |                                                                                                    |                                                                                                    |
|                                                                                                    |                                                                              |                                                                                                    |                                                                                                    |                                                                                                    |                                                                                                    |                                                                                                    |                                                                                            |           |                                                                                                   |                                                                                                    |                                                                                                    |
| Expediente 0                                                                                                    | Tipo                                                                         | 0                                                                                                    | Objeto del contrato                                                                                                    |                                                                                                    |                                                                                                    | 0                                                                                                    | Estado                                                                                     | ٥         | Importe O                                                                                         | F                                                                                                    | chas                                                                                                    |
| Expediente 0                                                                                                    | Tipo                                                                         | <ul> <li>Senicio tic de apoyo<br/>formación en formato</li> </ul>                                                                                                    | Objeto del contrato<br>a programas de formación y/o emp<br>digital con firma electrino;a                                                                                                    | pleo: asistencia pa                                                                                                    | ra la gestión de diplo                                                                                                    | 0<br>mas de                                                                                                    | Estado<br>Evaluación Previa                                                                | ٥         | Importe \$                                                                                        | Fe                                                                                                    | chas                                                                                                    |
| Expediente 0<br>01/23<br>60/22                                                                                                    | Tipo<br>Servicios<br>Servicios                                               | <ul> <li>Servicio tic de apoye<br/>formación en formato<br/>Servicios docentes e<br/>profesionales y cases</li> </ul>                                                                                                    | Objeto del contrato<br>a programas de formación y/lo emp<br>digital con firma electrónica<br>xternos para la impartición del prog                                                                                                    | pleo: asistencia pa<br>grama formativo de:                                                                                                    | ra la gestión de diplo<br>sarrollo de competen                                                                                                    | 0<br>mas de                                                                                                    | Estado<br>Evaluación Previa<br>Evaluación                                                  | 0         | Importe 0<br>21.074,38<br>54.810,00                                                               | Present. Oferta:                                                                                                    | chas<br>20/02/2023                                                                                                    |
| Expedente ¢<br>01/23<br>60/22<br>61/22                                                                                                    | Tipo<br>Servicios<br>Servicios<br>Servicios                                  | Senicio tic de apoye<br>formación en formato<br>Senicios docentes e<br>profesionales y tecno<br>Senicios docentes e<br>Agrupado de Forma                                                                                                    | Objeto del contrate<br>a programas de formación y/le em<br>digital con firma electrónica<br>xternos para la impartición del prog<br>lógicas 2023<br>xternos para la realización de acció<br>ni del Excoro. Ayuntamiento de N                                                                                                    | pleo: asistencia pa<br>grama formativo de:<br>ones formativas co<br>Malaga de aplicació                                                                                                    | ra la gestión de diplo<br>sarrollo de competen<br>mplementarias al Pla<br>n al personal del IMF                                                                                                    | ¢<br>mas de<br>tias<br>n<br>E                                                                                                    | Estado<br>Evaluación Prexia<br>Evaluación<br>Evaluación                                    | 0         | Importe 0<br>21.074.38<br>64.810.00<br>3.450.06                                                   | Present. Oferta:<br>Present. Oferta:                                                                                                    | 20/02/2023<br>17/03/2023                                                                                                    |
| Expediente 0 01/23 60/22 61/22 51/22                                                                                                    | Tipo<br>Senicios<br>Senicios<br>Senicios<br>Senicios                         | Senicio tic de apoyo formación en formato Senicios docentes e porfesionales y tecno Senicios docentes e Agrupado de Formac Contrato mixto de se de la Feria de Emple (MPFE), del Excono 1, del Excono 1, del Exco                                                                                                    | Objeto del contrato<br>a programas de formación y/o em<br>digital con firma electrónica<br>sternos para la impatrición del prog<br>lógicas 2023<br>detenso para la interalización de acci-<br>ción del Execton. Ayuntamiento de la<br>relocida de organización y pesta a<br>2 0203, organizada por el Instituto<br>Vyuntamiento de Malaga                                                                                                    | pleo: asistencia pa<br>grama formativo de:<br>ones formativas co<br>Allaga de aplicació<br>disposición de esp<br>Municipal para la F                                                                                                    | ra la gestión de diplo<br>sarrollo de competen<br>mplementarias al Pila<br>nal personal del INF<br>acios para la celebra<br>formación y el Emple                                                                                            | o<br>mas de<br>itas<br>n<br>E<br>ción<br>o                                                                                        | Estado<br>Evaluación Previa<br>Evaluación<br>Evaluación<br>Resuelta                        | 0         | Importe ¢<br>21.074,38<br>64.810,00<br>3.450,06<br>67.769,30                                      | Present. Oferta:<br>Present. Oferta:<br>Publicación PLA(<br>Adjudicación:<br>Formalización                                                                                                 | 20/02/2023<br>17/03/2023<br>ISP-<br>13/03/2023<br>14/03/2023                                                                                         |
| Expediente         O           01/23         60/22           61/22         51/22           51/22         51/22                                   | Tipo<br>Senicios<br>Senicios<br>Senicios<br>Senicios                         | Senicio tic de apoys<br>formación en formation<br>Senicios docentes e<br>prefesionales y tecno<br>Senicios docentes e<br>Agrupado de Forma<br>Contrato moto de sos<br>de la Farca de Emple<br>(MFE), del Exerco.<br>Contrato de senicios<br>programa municipal<br>Instituto Municipal pa                                                                                                    | Objeto del contrato<br>a programas de formación y/lo am<br>digital con fima electórica<br>de la construcción de programa<br>programa programa y<br>tentes para la realización de acción<br>de de Excent, Ayunamiento de Manga<br>Accentes actenorgo en la testitolo<br>Vyuntamiento de Malaga<br>de Carteste actenorgo para la ejecció<br>Mangalación de alimentos 2027.                                                                                                    | pleo: asistencia pa<br>grama formativo de:<br>formativas co<br>fallaga de apticació<br>disposición de esp<br>Municipal para la F<br>ón de cursos de fo<br>en modalidad telep<br>E).                                                                                        | ra la gestión de diplo<br>sarrollo de competen<br>mplementarias al Pla<br>na la personal del MP<br>acios para la colebra<br>ormación y el Emple<br>mación, y el Emple<br>mación, dentro del<br>resencial organizador                        | mas de     ias     n E ción o por el                                                                                              | Estado<br>Evaluación Previa<br>Evaluación<br>Evaluación<br>Resuelta<br>Evaluación          | 0         | Importe<br>21.074,38<br>64.810,00<br>3.450,06<br>67.769,30<br>11.103,30                           | Present. Oferta:<br>Present. Oferta:<br>Publicación:<br>Formalización:<br>Present. Oferta:                                                                                                 | 20/02/2023<br>17/03/2023<br>ISP:<br>13/03/2023<br>14/03/2023<br>03/01/2023                                                                           |
| Expedents         Q           0123         0           0422         0           5122         0           5122         0           5222         0 | Tipo<br>Sentcios<br>Sentcios<br>Sentcios<br>Sentcios<br>Sentcios             | Senicio tic de apoys<br>formación en formato<br>Senicios docentes e<br>profesionales y tecno<br>Senicios docentes e<br>Aspupado de Formac<br>Cantralo misió de as<br>(MPE), del Escrino.<br>Contrato de senicios<br>programe nunicipal<br>Instituto Nuncicipal pu<br>Senicio de inspatricio<br>Formación y el Empl<br>2023                                                                                                    | Objeto del contrato<br>a programas de formación y los em<br>alguna con finas delaciónse, a<br>los delas contras delas delas<br>los delas delas delas delas delas<br>los delas delas delas delas<br>los delas delas delas delas delas<br>los delas delas delas delas delas<br>los delas delas delas delas delas<br>los delas delas delas delas delas<br>los delas delas delas delas delas del<br>delas delas delas delas delas delas<br>delas delas delas delas delas delas del<br>delas delas delas delas delas delas del<br>delas delas delas delas delas delas del<br>delas delas delas delas delas delas del<br>delas delas delas delas delas del<br>delas delas delas delas delas del<br>delas delas delas delas del<br>delas delas delas delas del<br>delas delas delas delas del<br>delas delas delas del<br>delas delas delas del<br>delas delas delas del<br>delas delas delas del<br>delas delas del<br>delas delas del<br>delas delas del<br>delas delas del<br>delas delas del<br>delas delas del<br>delas delas del<br>delas delas del<br>delas delas del<br>delas del<br>delas delas del<br>delas delas del<br>delas delas del<br>delas del<br>delas del<br>delas del<br>delas delas del<br>delas del<br>delas delas del<br>delas delas del<br>delas delas del<br>delas del<br>delas del<br>delas del<br>delas del<br>delas del<br>delas del<br>delas del<br>delas delas del<br>delas delas del<br>delas delas del<br>delas del<br>delas delas del<br>del | pleo: asistencia pa<br>grama formativo de<br>ones formativos co-<br>dilego de aplicació<br>disposición de esp<br>Municipal para la P<br>ón de cursos de fo<br>n modalidad telep<br>E):<br>en macha por el l<br>laga dentro del pro                                         | ra la gestión de diplo<br>sarrollo de competen<br>mplementarias al 1940<br>acios para la celebra<br>ormación y el Emple<br>mación, destro del<br>sencial organizado<br>nstituto Municipal pa<br>grama de Formación                          | o<br>mas de<br>ciárs<br>a<br>ción<br>o<br>por el<br>conine                                                                        | Estado<br>Evaluación Preva<br>Evaluación<br>Resuetta<br>Evaluación<br>Resuetta             | 0         | Importe 0<br>21.074.38<br>64.810.00<br>3.450.06<br>67.769.30<br>11.103.30<br>82.560.00            | Present. Oferta:<br>Present. Oferta:<br>Present. Oferta:<br>Publicación PLA<br>Adjudicación:<br>Present. Oferta:<br>Publicación PLA<br>Adjudicación:                                       | 20/02/2023<br>17/03/2023<br>13/03/2023<br>14/03/2023<br>03/01/2023<br>ISP:<br>27/02/2023                                                             |
| Expedients         Q           0123                                                                                                    | Tipo<br>Sentcios<br>Sentcios<br>Sentcios<br>Sentcios<br>Sentcios<br>Sentcios | Sensicio tic de apoyo<br>kernación en fiornata<br>Sericio docette a<br>Sensicio docette a<br>Apopado de Forma<br>Centralo municipal <sup>1</sup><br>Instituto de sensicio<br>programa municipal <sup>1</sup><br>Instituto de sensicio<br>Sensicio de impactor<br>20 20 y u de libro<br>Sensicio de impactor<br>20 20 y u de libro<br>Sensicio de constante a<br>menticio de functor<br>20 20 y u de libro<br>Sensicio de constante a<br>Instituto de functor<br>20 20 y u de libro<br>Sensicio de constante a<br>Instituto de functor<br>20 20 y u de libro<br>Sensicio de constante a<br>Instituto de functor<br>20 20 y u de libro<br>Sensicio de constante a<br>Instituto de functor<br>20 20 y de libro<br>Sensicio de constante a<br>Sensicio de constante a<br>Sensi | Digital del contrata<br>a monganas de formación y de ang<br>internes para la impediación del ango<br>internes para la impediación del ango<br>internes para la impediación del ación<br>decentes externes para la impediación<br>de acciones formanos para la impediación<br>de acciones formanos para la impediación<br>de acciones formanos para la impediación<br>de acciones formanos para la impediación<br>de acciones formanos para la impediación<br>de acciones formanos para la impediación<br>de acciones formanos para la impediación<br>de acciones formanos para la impediación<br>de acciones formanos para la impediación de acci-<br>dentes manas la impediación de acciones<br>de forma de la conseguera forma de la conseguera<br>de la conseguera forma de la conseguera de la conseguera<br>de la conseguera forma de la conseguera de la conseguera<br>de la conseguera de la conseguera de la conseguera<br>de la conseguera de la conseguera de la conseguera<br>de la conseguera de la conseguera de la conseguera<br>de la conseguera de la conseguera de la conseguera<br>de la conseguera de la conseguera de la conseguera<br>de la conseguera de la conseguera de la conseguera de la conseguera<br>de la conseguera de la conseguera de la con                                                                                                    | pleo: asistencia pa<br>grama formativo de<br>sones formativos de<br>Malaga de aplicació<br>disposición de espa<br>Manicipal para la F<br>én de cursos de fo<br>en modalidad telep<br>e mancha por el la<br>laga dentro del pro<br>ones formativas pu<br>E) en colaboración | ra la gestión de diplo<br>arrollo de competen<br>mplementarias al Plan<br>acios para la celebra<br>mación, dentro del<br>resencial organizado<br>nstituto Municipal pa<br>grama de Formación<br>estas en mancha por<br>con el Àrea de Juven | o<br>mas de<br>cias<br>E<br>E<br>E<br>Conino<br>o<br>o<br>o<br>o<br>o<br>o<br>o<br>o<br>o<br>o<br>o<br>o<br>o<br>o<br>o<br>o<br>o | Estado<br>Evaluación Preva<br>Evaluación<br>Evaluación<br>Resuelta<br>Resuelta<br>Resuelta | 0         | Importe<br>21.074,38<br>64.810,00<br>3.450,06<br>67.769,30<br>11.103,30<br>82.560,00<br>49.504,14 | Present. Oferta:<br>Present. Oferta:<br>Publicación: PAd<br>Adjudicación:<br>Formalización:<br>Present. Oferta:<br>Publicación: PLA<br>Adjudicación:<br>Formalización PLA<br>Adjudicación: | chas<br>20/02/2023<br>17/03/2023<br>5P<br>13/03/2023<br>14/03/2023<br>03/01/2023<br>5P<br>27/02/2023<br>06/03/2023<br>5P<br>15/02/2023<br>20/02/2023 |